Single Window Portal

Registration of Establishment under Inter State Migrant Workmen(RE& CS) Act,1979

Directorate of Labour, Labour & ESI Department, Govt. of Odisha

# Table of Contents

| Introduction                                                                                                    | 2  |
|----------------------------------------------------------------------------------------------------|----|
| General Instructions                                                                                            | 2  |
| Checklist of Documents                                                                                          | 4  |
| Րimeline                                                                                                    | 4  |
| Field Instructions                                                                                              | 4  |
| Application Procedure                                                                                           |    |
| Approxime Procedure                                                                                             | 18 |
| ipprovar i roccurre i internationali internationali internationali internationali internationali internationali | 10 |

## Introduction

Industries Department of the Govt. of Odisha has developed the online *Single Window Portal* in order to facilitate 'Ease of Doing Business' and foster a conducive business environment in the State. It acts as a single window for clearances from 15 state departments, leveraging technology to bring in transparency, improve efficiency and extend time-bound clearances to the investors.

The *Single Window Portal* allows seamless integration with portals of different government departments thereby eliminating the need to fill forms multiple times, ensuring time-bound clearance, as well as ensuring single login credential for all applications. It acts as a one-stop solution for information, registration, approvals, e-payment and application tracking for clearances/approvals. It also provides updated information relating to relevant rules, regulations, orders and policy initiatives and schemes for guiding the investors. In addition to this, the portal sends alerts, via email and SMS, to applicants about the progress on their submitted applications.

Other key features are:

- Information regarding status of approved proposals, proposed investments and pending applications.
- An online grievance redressal and feedback mechanism, to timely address issues faced by investors.
- Existing online systems such as Land Bank (GO iPLUS), Central Inspection Framework and Automated Post Allotment Application (APAA), and the CSR portal are integrated into the *Single Window Portal*, making it a one-stop-shop for a plethora of services.

This document is intended to serve as a User Manual for grant of "Registration certificate of Establishment Inter State Migrant Workmen (RE&CS) Act, 1979 (License of Contractor Establishment)" service from the Directorate of Labour, Labour & ESI Department, Govt. of Odisha.

### General Instructions

Principal employer under the Inter-State Migrant Workmen (Regulation of Employment & Conditions of Service) Act, 1979

- i) In relation to any office or department of the Government or a local authority, the head of that office, department or authority or such other officer as the Government or the local authority, as the case may be, may specify in this behalf;
- ii) In relation to a factory, the owner or occupier of the factory and where a person has been named as the manager of the factory under the Factories Act, 1948, the person so named;
- iii) In relation to a mine, the owner or agent of the mine and where a person has been named as the manager of the mine, the person so named;

iv) In relation to any other establishment, any person is responsible for the supervision and control of the establishment.

As per provisions of Sec. 4 of the Inter-State Migrant Workmen (Regulation of Employment & Conditions of Service) Act, 1979 every principal employer of an establishment who employs 5 or more Inter-State Migrant Workmen on any day of the preceding 12 months has to apply for its registration to the concerned Registering Officer-cum-Dist. Labour Officer.

Based on the geographical location, and the application will be routed to the designated District Labour Officer. Prior to applying to this service, if the applicant has applied for PEAL, the first section of the Registration certificate of Establishment Inter State Migrant Workmen (RE&CS) Act, 1979 (License of Contractor Establishment) will get auto-populated from the PEAL form. Applicant who did not fill the PEAL form, will have to fill all the fields.

Fields marked with "\*" are mandatory and should be filled in before submitting the form on the single window portal. Leaving fields blank in the Form is not allowed. In case applicants wish not to enter data in a field, they can put "NA" if it is a text/description field or a "o", if it is a numeric field. In case of errors, the form will show an error message. The applicant may correct the data and save the form again.

Some of the fields can accept multiple values. If the applicant wishes to furnish more than one item, he may use the "+" button to add more rows. Similarly, if he wishes to remove a row, he may use "x" button.

Applicants can attach documents in digital format as documentary evidences which the department will use for verification. Clicking on the choose button will let them select the document to be uploaded. Before submitting the document, they needs to ensure that all the information furnished by them is satisfactory and correct to the best of their knowledge and understanding. After checking that the information furnished in all the fields are in order, they can submit the application by clicking on the 'Submit' button.

After the form is successfully submitted, applicants can pay the required fees either online or offline. The fees to be paid for the grant of certificate of registration of an establishment under section 4 shall be as specified below:

| No. of Workers employed               | Fees for Registration |
|---------------------------------------|-----------------------|
| More than 5, but does not exceed 20   | 400                   |
| Exceeds 50, but does not exceed 100   | 2,000                 |
| Exceeds 100, but does not exceed 200  | 4,000                 |
| Exceeds 200, but does not exceed 400  | 8,000                 |
| Exceeds 400, but does not exceed 800  | 12,000                |
| Exceeds 800, but does not exceed 1000 | 13,000                |
| Exceeds 1000                          | 20,000                |

If they wish to pay offline, they may choose the 'Over the Counter' option on the Cyber Treasury payment gateway. A challan with the account details of the department will then be generated. The applicant will take the hard copy of the challan to the nearest branch of the bank selected and deposit the amount either by Cash, or by means of Demand Draft. Once the fee is processed by the bank, the bank will send a transaction ID via SMS, which then will have to be entered on the Cyber Treasury portal to complete the application process.

Upon payment the applicant will receive an SMS & Email notification with the application number from the single window portal.

### Checklist of Documents

The applicant needs to attach the following documents with the application.

- 1. Registration certificate under the CL (R&A)Act, 1970
- 2. Scanned Copy of Signature of Applicant

#### Timeline

Registration certificate of Establishment Inter State Migrant Workmen (RE&CS) Act, 1979 (License of Contractor Establishment) is provided within 15 working days from the date of submission of application. The department can however raise queries on the application within 7 working days of receipt of application.

### **Field Instructions**

| <u>Sl.</u><br><u>No.</u> | <u>Field Name</u>                                   | Instructions                                                                                                    |
|--------------------------|-----------------------------------------------------|----------------------------------------------------------------------------------------------------|
| 1                        | Name and Address of the Establishment               | Enter the Name and Address of the establishment<br>employing contract labour. District and Block can be<br>selected from the dropdown list. |
| 2                        | Name and Address of the<br>Principal Employer       | Enter the Name, Father's Name and Address of the<br>Principal Employer. District and Block can be selected<br>from the dropdown list.       |
| 3                        | Nature of work carried out in the establishment     | Enter the nature of work carried out on the Principal Employer's establishment                                                              |
| 5                        | Maximum No. of Migrant<br>Workmen to be employed on | Enter the maximum no. of migrant labour working in a day for all contractors                                                                |

| <u>Sl.</u><br><u>No.</u> | <u>Field Name</u>                                                                            | Instructions                                                                                          |
|--------------------------|----------------------------------------------------------------------------------------------|----------------------------------------------------------------------------------------------------|
|                          | any day through on any day                                                                   |                                                                                                    |
|                          | through the contractor                                                                       |                                                                                                    |
| 6                        | Estimated date of termination<br>of employment of migrant<br>workmen under the<br>contractor | Enter the estimated date of termination of contracts for<br>all contractors employing migrant labours |

## **Application Procedure**

1. Applicants will go to the URL: <u>https://investodisha.gov.in</u>

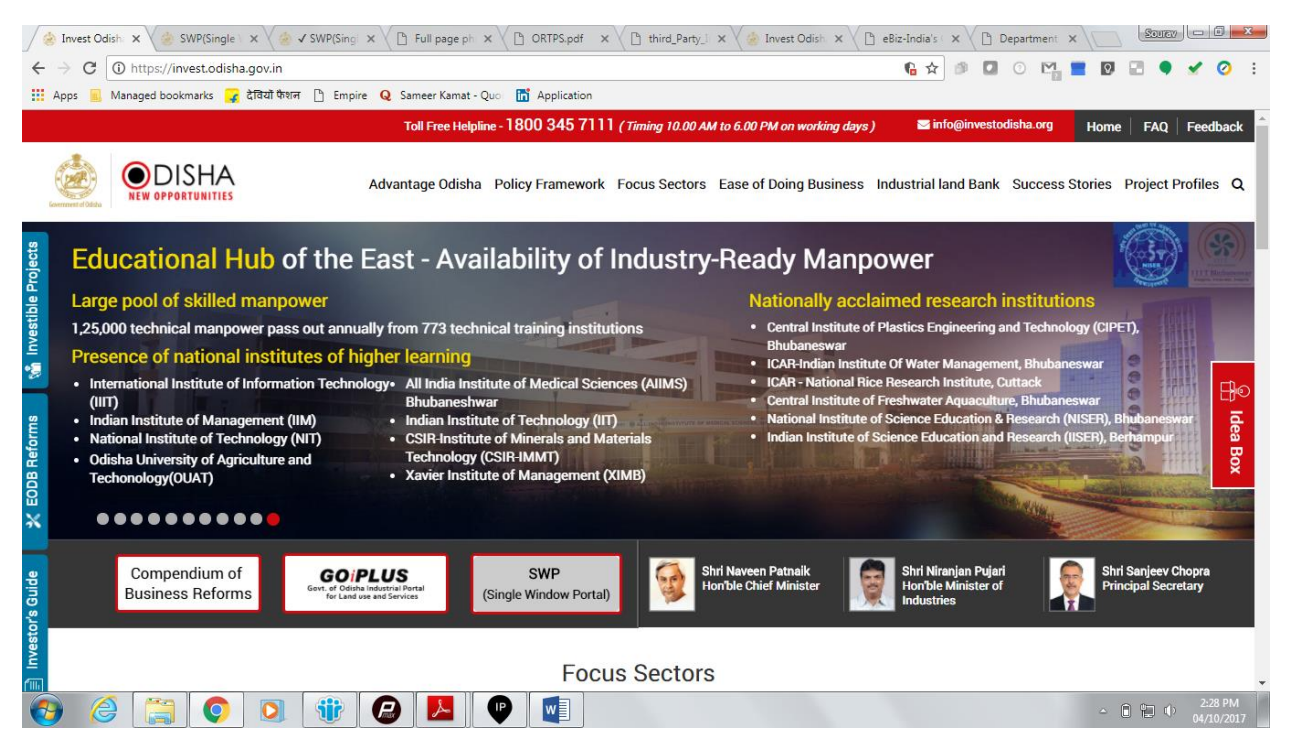

2. Clicking on the SWP (Single Window Portal) block will take the applicant to the Single Window Portal.

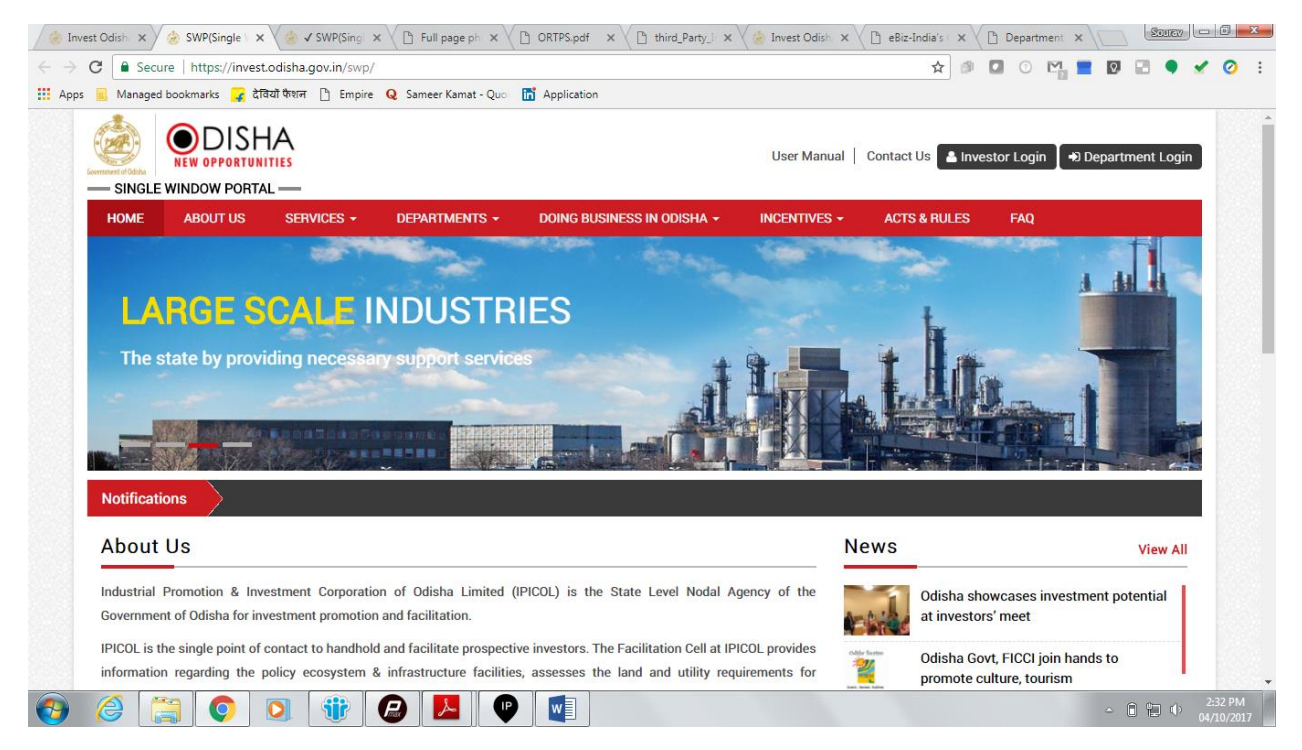

3. Applicant will click on 'Investor Login' to sign-in into the Single Window Portal. The following login page opens up.

| 😸 Invest Odisha 🗙 😸 SWP(Single Window Port 🗙                                                                                                    |                            |                | Source                        |
|----------------------------------------------------------------------------------------------------|----------------------------|----------------|-------------------------------|
| ← → C ■ Secure   https://invest.odisha.gov.in/swp/inestorlogin.aspx                                                                                                    |                            | * 🔊 🖸 🕐 🗈      | 🎬 📕 🔯 🖃 🌒 🖌 🥥 🗄               |
| 🔛 Apps 🥫 Managed bookmarks 🧣 देवियों फेशन 🗋 Empire 🛛 Sameer Kamat - Quo 🖬 Application                                                                                     |                            |                |                               |
|                                                                                                    | DISHA<br>OPPORTUNITIES     |                |                               |
| Single Sign On                                                                                                    | Investor Login             |                |                               |
| <ul> <li>Users in APAA/ CIF/ GOIPLUS/ CSR Portal/<br/>eSuvidhaa can login through existing credential.</li> </ul>                                                         | Email ID                   | <u>+</u>       |                               |
| <ul> <li>&gt; Users can use their registered email id as the user id<br/>for the login process.</li> <li>&gt; New investors can create login credentials also.</li> </ul> | Password                   | <u></u>        |                               |
|                                                                                                    | сартсна UQG                | FC             |                               |
|                                                                                                    | LOGIN                      |                |                               |
| # Back to Home                                                                                                    | Forgot Password ? New user | r Register Now |                               |
|                                                                                                    |                            |                |                               |
|                                                                                                    |                            |                | ≏ î 🛍 🌵 2:34 PM<br>04/10/2017 |

4. Existing users of APAA/CIF/GO-iPLUS/CSR Portal/eSuvishaa can log into the Single Window Portal using the same credentials. New applicants can register themselves on the portal by clicking on the 'Register Now' button. The users have to fill the registration form and verify themselves by entering the OTP sent to the mobile number entered.

| invest                          | Odisha | × ⁄ 춣 SWP(Si              | ngle Window Port   | (                              |               |                      |                     |           |                          |                 |          | 2       | CUREV  |                       |
|---------------------------------|--------|---------------------------|--------------------|--------------------------------|---------------|----------------------|---------------------|-----------|--------------------------|-----------------|----------|---------|--------|-----------------------|
| $\leftrightarrow \rightarrow c$ | 3 🔒 S  | ecure   https://invest.oc | disha.gov.in/swp/I | nvestor Registration User      | .aspx         |                      |                     |           | ☆ 🥬                      | 🖸 🕐 🗠           | 2        |         | •      | 🖌 🧿 🗄                 |
| Apps                            | 📕 Mana | iged bookmarks 🙀 देवियों  | फैशन 🗋 Empire      | Q Sameer Kamat - Quor          | 📅 Application |                      |                     |           |                          |                 |          |         |        |                       |
| (                               | SING   |                           | <u>Е</u>           |                                |               |                      |                     | User Man  | uual 📔 Contact Us  🔺 Inv | estor Login 🔵 • | Depar    | tment   | Login  |                       |
|                                 | HOME   | ABOUT US                  | SERVICES -         | DEPARTMENTS -                  | DOING BUSINE  | SS IN                | odisha <del>-</del> | INCENTIVE | S - ACTS & RULES         | FAQ             |          |         |        |                       |
|                                 |        |                           | Profile Creatio    | n                              | OTP C         | <b>E</b><br>confirma | ation               |           | Success                  |                 |          |         |        |                       |
|                                 | Inves  | tor Details               |                    |                                |               |                      |                     |           |                          | (*) Mark        | Fields A | re Mano | latory |                       |
|                                 |        | Unit Name                 | :                  |                                | 0             | * (                  | Country             | :         | India                    |                 |          | *       |        |                       |
|                                 |        | Name of Entrepreneur      | -Select            | <ul> <li>First Name</li> </ul> |               | * [                  | Middle Name         |           | Last Name                |                 |          | *       |        |                       |
|                                 |        | Address                   | :                  |                                |               | 1                    | Mobile Number       | :         |                          |                 |          | •       |        |                       |
|                                 |        |                           |                    |                                | ,             | * (                  | GSTIN               | :         |                          |                 |          | •       |        |                       |
|                                 |        |                           | (Maximum           | 250 Characters)                |               | 0                    |                     |           |                          |                 |          |         |        |                       |
|                                 |        | Category                  | : -Select-         |                                | ٣             | * (                  | District            | :         | -Select-                 |                 |          | *       |        |                       |
|                                 |        | Block                     | : -Select-         |                                | •             | * 5                  | Sector              | :         | -Select-                 |                 |          | * *     |        |                       |
|                                 |        | Sub Sector                | : -Select-         |                                | Ŧ             | *                    |                     |           |                          |                 |          |         |        |                       |
|                                 |        | Site Location             | :                  |                                |               |                      |                     |           |                          |                 |          |         |        |                       |
| <b>(</b> )                      | 8      |                           |                    | 🕒 🔼 🔮                          |               |                      |                     |           |                          |                 | ۵        | Ô î     | ) ()   | 2:35 PM<br>04/10/2017 |

| inves 🛞                         | st Odisha 🛛 🗙 춣 SWP(Single '       | Vindow Port ×                                                                                                    |                               |
|---------------------------------|------------------------------------|----------------------------------------------------------------------------------------------------|-------------------------------|
| $\leftrightarrow \Rightarrow 0$ | C 🔒 Secure   https://invest.odisha | gov.in/swp/InvestorRegistrationUser.aspx                                                                                                    | 🖈 🕫 🖬 😳 🎇 📰 🖗 🖬 🍨 🖌 🥝 🗄       |
| Apps                            | 🧾 Managed bookmarks 🙀 देवियों फेशन | 🕒 Empire 💊 Sameer Kamat - Quo 📅 Application                                                                                                    |                               |
|                                 |                                    | (Maximum 250 Characters)                                                                                                    |                               |
|                                 | Login Details                      |                                                                                                    | (*) Mark Fields Are Mandatory |
|                                 | Enter Email                        | : example@example.com  Check Availability Email id will be used as the user id when logged into the system.                                              |                               |
|                                 | Password                           | : Password Policy. It should be between 8-14 characters,should contain atleast one uppercase,one lowercase,one number and one special character(@#\$&*). |                               |
|                                 | Confirm Password                   | *                                                                                                    |                               |
|                                 | Select Security Question           | · Select-                                                                                                    |                               |
|                                 | Answer                             | *                                                                                                    |                               |
|                                 |                                    | <ul> <li>Send status updates via email</li> <li>Send status updates via SMS</li> </ul>                                                                   |                               |
|                                 | Enter Captcha                      | U3FRA CO*                                                                                                    |                               |
|                                 |                                    | $\hfill\square$ I have read the terms and conditions and accept them for registration                                                                    |                               |
|                                 |                                    | Next Reset                                                                                                    |                               |
| <b>6</b>                        | 2                                  |                                                                                                    | ∽ 🗎 📬 Ф 2:36 PM<br>04/10/2017 |

| est Odisha | a ×            | SWP(Single Windo                      | w Port ×              |                            |                 |            |                            | Source        | -   | k |
|------------|----------------|---------------------------------------|-----------------------|----------------------------|-----------------|------------|----------------------------|---------------|-----|---|
| G          | Secure   http  | ps://invest.odisha.gov.i              | n/swp/InvesterDas     | ishboard.aspx              |                 |            | ☆ 🕫 🖸 0                    | ) 🗠 🔳 🖸 🖃 🔍 🖌 | 1   |   |
| 📕 Ma       | inaged bookmar | ks 🙀 देवियों फैशन 🗋                   | Empire <b>Q</b> Samee | er Kamat - Quo 🛛 📅 Applica | tion            |            |                            |               |     |   |
| SI SI      |                | DISHA<br>OPPORTUNITIES<br>DW PORTAL — |                       |                            |                 |            | Welcome<br>Investor1 Sahoo |               |     |   |
| <b>2</b> 2 | Dashboard      | 💼 Proposals                           | 🗲 Services            | Production Certific        | ate 🚺 Incentive | Uther Appl | lications                  |               | -   |   |
| MA         | STER TRA       | CKER (FOR 2017-18                     |                       |                            |                 |            |                            |               |     |   |
|            |                | PEAL FORM                             |                       | S                          | ERVICE APPROVAL |            | APAA                       | 62            |     |   |
|            | Pending        | 2 Re                                  | ejected O             | Pending                    | O Rejec         | cted O     | Change Requests Objected   | 02            |     |   |
| SE         | MG             |                                       | •                     |                            | NG              |            | INCENTIVE                  | STATUS        |     |   |
| lss        | ues Pending    |                                       | U                     | Amount Invester            | 1               | U Cr.      | Pending 0                  | Rejected 0    |     |   |
| PEA        | IL STATUS      |                                       |                       | SERVICE APP                | ROVALS          |            | INCENTIVE STATUS           |               |     |   |
| SI#        | Proposal<br>No | Applied Since No. of<br>days          | Status                | Total Approval             | s Applied       | 20         | Applied                    | 0             |     |   |
| 1          | 201709129      | 13                                    | Approved              | Approved                   |                 |            | Sanctioned                 |               |     |   |
|            |                |                                       |                       | Pending Appro              | vals            | 19         | Pending                    | 0             |     |   |
|            |                |                                       |                       | Rejected                   |                 | 0          | Rejected                   | 0             |     |   |
| 2          |                | 0 1                                   | 7 🔒                   | 📕 🕐 🚺                      |                 |            |                            | - B 🔁 🕩       | 4:0 |   |

5. Upon registration/logging in, the applicant can view their dashboard.

6. In the 'Services' section, the applicant can view the list of services offered by the Single Window Portal.

|                                                                        | a X X 🖞 User_Manual_Project_Eva X Y 🛞                                                                                                    | Swe(single window Port X                                                                                                    |                                                                                                    |                                                                                                    |
|------------------------------------------------------------------------|----------------------------------------------------------------------------------------------------|----------------------------------------------------------------------------------------------------|----------------------------------------------------------------------------------------------------|----------------------------------------------------------------------------------------------------|
| C 🔒                                                                    | Secure   https://invest.odisha.gov.in/SWP/Depart                                                                                                    | tmentClearance.aspx                                                                                                    | 🖈 🍠 🖸 🕐 🗈                                                                                                    | M 📰 🖸 🖃 🌒                                                                                                    |
| 📕 Ma                                                                   | inaged bookmarks 🍞 देवियों फैशन 🕒 Empire 🝳 Sa                                                                                                    | ameer Kamat - Quor 📑 Application                                                                                                    |                                                                                                    |                                                                                                    |
| SI                                                                     | NGLE WINDOW PORTAL —                                                                                                    |                                                                                                    | Welcome<br>Investor1 Sahoo                                                                                                    | I a. 🕩                                                                                                    |
| <b>6</b> 2 I                                                           | Dashboard 📑 Proposals 🗲 Services                                                                                                    | Production Certificate           Image: Incentive         Image: Image: | ons                                                                                                    |                                                                                                    |
| Clea                                                                   | irance/Approval                                                                                                    |                                                                                                    | Apply Service                                                                                                    | Application Details                                                                                          |
| Select                                                                 | : <ul> <li>Proposal No.</li> <li>Industry Code</li> </ul>                                                                                                    | Enter Proposal NoSelect-                                                                                                    | * S                                                                                                    | Search                                                                                                    |
| Select<br>Type<br>*For a n<br>Industry<br>Sl#.                         | :      :      • Proposal No.      Industry Code      rew proposals select Proposal No. to avail related services     yEnter Industry Code.      Department                                                                                                    | Enter Proposal No. : -Select-                                                                                                    | ▼ S                                                                                                    | Fee Apply<br>Now                                                                                             |
| Select<br>Type<br>*For a n<br>Industry<br>SI#.<br>1                    | : • • Proposal No. • Industry Code      rew proposals select Proposal No. to avail related services     yEnter Industry Code.      Department     Commercial Tax Organization                                                                                                    | Enter Proposal No. :Select                                                                                                    | Application NA                                                                                                    | Fee Apply<br>Now                                                                                             |
| Select<br>Type<br>*For a m<br>Industry<br>SI#.<br>1<br>2               | : • • Proposal No. Industry Code     : • • Proposal No. Industry Code     : • • Proposal Select Proposal No. to avail related services     yEnter Industry Code.      Department     Commercial Tax Organization     Department of Energy                                                                                                    | Enter Proposal No. :Select                                                                                                    | Application     NA     NA                                                                                                    | Fee Apply<br>Now                                                                                             |
| Select<br>Type<br>*For a n<br>Industry<br>SI#.<br>1<br>2<br>3          | : • • Proposal No. Industry Code     : • • Proposal No. Industry Code     : • • Proposal No. • • • • • • • • • • • • • • • • • • •                                                                                                    | Enter Proposal No. :Select                                                                                                    | Application     NA     NA     NA                                                                                                    | Fee Apply<br>Now                                                                                             |
| Select<br>Type<br>*For a m<br>Industry<br>SI#.<br>1<br>2<br>3<br>4     | : : • • Proposal No. Industry Code     :      : • • Proposal No. Industry Code     :      : • • Proposal No. Industry Code     :      : • • • Proposal No. Industry Code     :      : • • • • • • • • • • • • •                                                                                                    | Enter Proposal No. : -Select-  Registration for Professional Tax Power Connection Application Certification of Electrical Installation by Chief Electrical Inspector Licences as manufature of weight and measure under the legal metrology                                                                                                    | Application     NA     NA     Source of the second second se | Fee Apply<br>Now C                                                                                           |
| Select<br>Type<br>*For an<br>Industry<br>SI#.<br>1<br>2<br>3<br>4<br>5 | <ul> <li>: • • Proposal No. • Industry Code</li> <li>hew proposals select Proposal No. to avail related services yEnter Industry Code.</li> <li>Department</li> <li>Commercial Tax Organization</li> <li>Department of Energy</li> <li>Department of Energy</li> <li>Department of Energy</li> <li>Department (FSCW)</li> <li>Housing and Urban Development Department (H UD)</li> </ul> | Enter Proposal No. : -Select-  s. If existing  Services  Registration for Professional Tax  Power Connection Application Certification of Electrical Installation by Chief Electrical Inspector Licences as manufature of weight and measure under the legal metrology Building plan approval                                                                                                    | Application<br>NA<br>NA<br>S0000.00<br>NA                                                                                                    | Fee Apply<br>Now 2<br>2<br>2<br>2<br>2<br>2<br>2<br>2<br>2<br>2<br>2<br>2<br>2<br>2<br>2<br>2<br>2<br>2<br>2 |

7. From the list of services, applicant can apply to the service "Registration certificate of Establishment Inter State Migrant Workmen (RE&CS) Act, 1979 (License of Contractor Establishment)" by clicking on 2. The following form will open up, which allows the applicant to fill in the required details. After filling up the form, the applicant can submit the form by clicking on the "Submit" button.

| 🔅 https://invest.odisha.gov x & https://invest.odisha.gov x                                                                                                    |                |                   |         |      |            | 8     | ourav .   | - 8               | x        |
|----------------------------------------------------------------------------------------------------|----------------|-------------------|---------|------|------------|-------|-----------|-------------------|----------|
| ← → C O https://invest.odisha.gov.in/swp/FormView.aspx?enc=2WIdsKzkqfDetKAmpy9VN6GQKpriN0xFBTCjYN7jXAURzxM11Mc95JzQ8sInfz7Z                                    | 7              | ۵ (D              | 0       | 2013 | 0          |       | •         | 1 0               | :        |
| 🔛 Apps 📃 Managed bookmarks 🍞 देवियों फेशन 🗋 Empire Q Sameer Kamat - Quo 🛅 Application                                                                          |                |                   |         |      |            |       |           |                   |          |
| SINGLE WINDOW PORTAL                                                                                                    | <b>X</b><br>In | elcome<br>vestor2 | 2 Sahoo | ľ    | a,         |       | •         |                   | Ì        |
| Proposals 🖌 Services 🖸 Incentive 🗰 Other Applications 🏟 Dashboard                                                                                              |                |                   |         |      |            |       |           | -                 |          |
| Form Registration Payment Details                                                                                                    | Succ           | cess              |         |      |            |       |           |                   |          |
| Department of Labour & ESI<br>Government of Odisha<br>Application for Registration of Establishment employing migrant workmen under the Inter-State Migrant Wo | rkmen(Rl       | E&CS)A            | ct,1979 |      |            |       |           |                   |          |
| Establishment Details                                                                                                    |                |                   |         |      |            |       |           |                   |          |
| 1.(i) Name of the establishment* : (ii) Postal Address*                                                                                                    | :              |                   |         |      |            |       |           |                   |          |
| (iii) District* : Select v (iv) Block*                                                                                                    | : Selec        | :t                |         |      |            |       | <i>[i</i> |                   |          |
| Employer Details                                                                                                    |                |                   |         |      |            |       |           |                   |          |
| 2(i) Full Name of Principal Employer* : (ii) Father's/Husband Name (Incase of Individual)                                                                      | :              |                   |         |      |            |       |           |                   |          |
| 😌 🥝 🚞 💽 🕸 🔛 💷                                                                                                    | -              |                   |         |      | <u>م</u> ( | lh () | 0         | 4:18 P<br>13/10/2 | M<br>017 |

| 😸 https://in                            | nvest.odisha.gov 🗙 🍐 https://invest.odisha.gov 🗙 🍐 https://invest.odisha.gov                                                                | ×                   |                                                                                                  |          |     |             |   | -      | icurav |                    | x |
|-----------------------------------------|----------------------------------------------------------------------------------------------------|---------------------|--------------------------------------------------------------------------------------------------|----------|-----|-------------|---|--------|--------|--------------------|---|
| $\leftrightarrow \Rightarrow \ {\tt G}$ | Thttps://invest.odisha.gov.in/swp/FormView.aspx?enc=2WIdsKzkqfDetKAm                                                                        | npy9VN6GQKpriN0xFBT | CjYN7jXAURzxM11Mc95JzQ8sInfz7Z                                                                   | ☆        | ø 🖸 | ⑦ M<br>2013 |   |        | •      | 0                  | ÷ |
| Apps 📕                                  | Managed bookmarks 🍞 देवियों फेशन 🕒 Empire 🝳 Sameer Kamat - Quo 🛅 A                                                                          | application         |                                                                                                  |          |     |             |   |        |        |                    |   |
| En                                      | mployer Details                                                                                                    |                     |                                                                                                  |          |     |             |   |        |        |                    | • |
| 2(                                      | (i) Full Name of Principal Employer* :                                                                                                    | (i                  | i) Father's/Husband Name (Incase<br>f Individual)                                                | :        |     |             |   |        |        |                    |   |
| (ii                                     | ii) Address of Principal Employer* :                                                                                                    | (i                  | v) District*                                                                                     | : Select |     |             |   |        | ¥      |                    |   |
|                                         |                                                                                                    | //                  | /) Block*                                                                                        | : Select |     |             |   |        | Ŧ      |                    |   |
| 3.<br>pa<br>fir                         | . Names of Directors/Particular of artners(in case of companies and rms)*                                                                   | 4<br>re             | . Full Name of Manager /Person<br>esponsible for supervision and<br>ontrol of the establishment* | :        |     |             |   |        |        |                    |   |
| 5.<br>Cl                                | . Registration certificate under the : Choose File No file chosen<br>L (R&A)Act 1970 if any Orly jpgprgpdf and max size 4 MD files allowed. | 6<br>e              | Nature of work carried on in the stablishment*                                                   | :        |     |             |   |        | 1      |                    |   |
| 7.1                                     | Particulars of Contractors and Migrant Workmen                                                                                              |                     |                                                                                                  |          |     |             |   |        |        |                    |   |
|                                         | (a)Name of Contractor                                                                                                    |                     |                                                                                                  |          |     |             |   |        |        |                    |   |
|                                         | (b)Address of Contractor                                                                                                    |                     |                                                                                                  |          |     |             |   |        |        |                    |   |
|                                         | (c)Nature of work for which migrant<br>workmen are to be recruited/employed                                                                 |                     |                                                                                                  |          |     |             |   |        |        |                    |   |
|                                         | (d)Maximum number of migrant workmen<br>to be employed on any day through the<br>contractors                                                |                     |                                                                                                  |          |     |             |   |        |        |                    | • |
| 👩 🌔                                     | ) 😭 💿 💿 🛞 🔽                                                                                                    |                     |                                                                                                  |          |     |             | 4 | - () a | I () 1 | 4:18 PM<br>/10/201 | 7 |

| nttps://invest.odisha.gov 🗙 ⁄ 춣 https://invest.odish                                          | a.gov. 3                        | × 🗸 춣 ht                                | ttps://inv                            | /est.odisha                         | agov. X        |           |         |         |        |        |        |         |         |     |   |   |      |     | 8   | curav ).   | - (  | 3   |   |
|-----------------------------------------------------------------------------------------------|---------------------------------|-----------------------------------------|---------------------------------------|-------------------------------------|----------------|-----------|---------|---------|--------|--------|--------|---------|---------|-----|---|---|------|-----|-----|------------|------|-----|---|
| C () https://invest.odisha.gov.in/swp/For                                                     | rmView                          | .aspx?enc                               | :=2WIds                               | sKzkqfDe                            | etKAmp         | y9VN60    | GQKpril | N0xFBTC | jYN7jX | AURzxN | /11Mc9 | 95JzQ8s | sInfz7Z | ☆ ₫ | 8 | 0 | 2013 | Q,  |     | <b>9</b> 2 | <    | 0   |   |
| ps 📃 Managed bookmarks 🧣 देवियों फैशन 🗋                                                       | Empire                          | Q Same                                  | eer Kama                              | at - Quor                           | 📅 App          | plication |         |         |        |        |        |         |         |     |   |   |      |     |     |            |      |     |   |
| (a)Name of Contractor                                                                         |                                 |                                         |                                       |                                     |                |           |         |         |        |        |        |         |         |     |   |   |      |     |     |            |      |     |   |
| (b)Address of Contractor                                                                      |                                 |                                         |                                       |                                     |                |           |         |         |        |        |        |         |         |     |   |   |      |     |     |            |      |     |   |
| (c)Nature of work for which migrant<br>workmen are to be recruited/employed                   |                                 |                                         |                                       |                                     |                |           |         |         |        |        |        |         |         |     |   |   |      |     |     |            |      |     |   |
| (d)Maximum number of migrant workme<br>to be employed on any day through the<br>contractors   | in                              |                                         |                                       |                                     |                |           |         |         |        |        |        |         |         |     |   |   |      |     |     |            |      |     |   |
| (e)Estimated date of commencement of<br>work under the contractor                             |                                 |                                         |                                       |                                     |                |           |         | Ê       |        |        |        |         |         |     |   |   |      |     |     |            |      |     |   |
| (f)Estimated date of termination of<br>employement of migrant workmen under<br>the contractor | r                               |                                         |                                       |                                     |                |           |         | Ê       |        |        |        |         |         |     |   |   |      |     |     |            |      |     |   |
| Upload scan signature*                                                                        | Choos<br>nly jpg.png<br>given a | e File No<br>gpdf and max<br>bove are t | o file ch<br>: size 4 MB<br>true to 1 | hosen<br>3 files allowe<br>the best | ⊻d.<br>of my k | knowled   | lge and | belief. |        |        |        |         |         |     |   |   |      |     |     |            |      |     |   |
| Payment Details                                                                               |                                 |                                         |                                       |                                     |                |           |         |         |        |        |        |         |         |     |   |   |      |     |     |            |      |     |   |
| Total Amount                                                                                  |                                 |                                         |                                       |                                     |                |           |         | 250.00  | )/-    |        |        |         |         |     |   |   |      |     |     |            |      |     |   |
|                                                                                               |                                 |                                         |                                       |                                     |                |           | Sul     | omit    |        |        |        |         |         |     |   |   |      |     |     |            |      |     |   |
|                                                                                               |                                 | لحر                                     | w                                     |                                     |                |           | Su      | Junit   |        |        |        |         |         |     |   |   |      | △ [ | î 4 | •          | 4:19 | 9 P | M |

While filling up the application form, the applicant can upload scanned copies of required documents in the respective fields. Application fee will be calculated automatically based on the information filled by the applicant and displayed at the bottom of the form.

8. Upon submission, the applicant will confirm payment of fees by clicking on the 'Pay Now' button.

| / 🈸 Inve                   | est Odisha 🛛 🗙   | 🕻 🍰 https://invest.odisha.gov 🗙 🗋 L      | ser_Manual_Project_Eva ×                     |                                        | Source    |                    |
|----------------------------|------------------|------------------------------------------|----------------------------------------------|----------------------------------------|-----------|--------------------|
| $\leftarrow \ \Rightarrow$ | C Secure   ht    | tps://invest.odisha.gov.in/swp/ServicePa | yment.aspx?enc=mUX5JvffTObOCE+6xFBEFZS2Wfjie | D8Ft+0iUdXfzC+1gtdOdhKBjxfdS 😭 🍠 🔽 📀 🎦 | 📕 🖸 🖻 🍨 🖌 | Ø :                |
| Apps                       | Managed bookma   | arks 🤪 देवियों फैशन 🗋 Empire Q Sam       | eer Kamat - Quo 🛛 📊 Application              |                                        |           |                    |
|                            | Exercise default | OPPORTUNITIES                            |                                              | Welcome<br>Investor1 Sahoo             | z q 🕩     | A                  |
|                            | 🚯 Dashboard      | 🚔 Proposals 🖌 & Services                 | Production Certificate                       | <b>III</b> Other Applications          |           |                    |
|                            |                  |                                          |                                              | <b>√</b>                               |           |                    |
|                            |                  | Form Registration                        | Payment Details                              | Success                                |           |                    |
|                            | Payment Amount   | 250                                      | Pay Now                                      |                                        |           |                    |
|                            |                  |                                          |                                              |                                        |           |                    |
|                            |                  |                                          |                                              |                                        |           |                    |
|                            |                  |                                          |                                              |                                        |           |                    |
|                            |                  |                                          |                                              |                                        |           |                    |
|                            |                  |                                          |                                              |                                        |           |                    |
|                            |                  |                                          |                                              |                                        |           |                    |
|                            |                  |                                          |                                              |                                        |           |                    |
|                            | 6                | 📀 🖸 🎲 🔬                                  |                                              |                                        | ▲ 🛱 🖽 ♦ 🔐 | :00 PM<br>/10/2017 |

9. The page redirects to the payment gateway. The applicant, after confirming that the amount displayed on the page is correct, can select the mode of payment from the available options. (Net Banking/Debit Card/Credit Card/Over the Counter)

| invest Odisha      | × 🏑 🇼 SWP(Single Wind   | dow Port 🗙 🖉 🍰 iOTMS :: D                                                      | lirectorate of Tr ×                                                      |                                                                     |                                              |                   |             |     | Source   | ) امار        |                |
|--------------------|-------------------------|--------------------------------------------------------------------------------|--------------------------------------------------------------------------|---------------------------------------------------------------------|----------------------------------------------|-------------------|-------------|-----|----------|---------------|----------------|
| ← → C 🔒 Secure     | https://www.odishatreas | sury.gov.in/echallan/Tax.de                                                    | D                                                                        |                                                                     | ☆                                            | ø 🖸               | 0 🕅 🔳       | 0   |          | ×             | Ø :            |
| Apps 🔜 Managed boo | kmarks 🙀 देवियों फेशन 🛛 | 🗅 Empire 🛛 Q Sameer Kama                                                       | at - Quo: 📅 Application                                                  |                                                                     |                                              |                   |             |     |          |               |                |
|                    | Directora<br>Finance    | ate of Treasuries and<br>e Department, Government o                            | Inspection<br>f Odisha                                                   |                                                                     | A Horr                                       | ne   Help   Bank  | Branch List |     |          |               | Î              |
|                    | TAX INFORMATION         |                                                                                |                                                                          |                                                                     |                                              |                   |             |     |          |               |                |
|                    | Tax Form                | orporate banking users pay<br>achnical difficulties with the<br>rom bank site. | ying through Central Bank Payment<br>bank site. The echallan will be ava | : Gateway will not get echallan<br>ilable in our site after two wor | instantly because of<br>king days on receipt | some<br>of scroll |             |     |          |               |                |
|                    | Descriter               |                                                                                | NA.                                                                      |                                                                     |                                              |                   |             |     |          |               |                |
|                    | Depositor               | ent Name                                                                       | IND                                                                      |                                                                     |                                              |                   |             |     |          |               |                |
|                    | Amount t                | to be Paid *                                                                   | 250                                                                      |                                                                     |                                              |                   |             |     |          |               |                |
|                    | Departm                 | nent Specific information if any                                               |                                                                          |                                                                     |                                              |                   |             |     |          |               |                |
|                    | OrderNo                 |                                                                                | ES20171004170003                                                         |                                                                     |                                              |                   |             |     |          |               |                |
|                    | redirect                | url                                                                            | https://invest.odisha.gov.in/                                            | PaymentThankYou.aspx                                                |                                              |                   |             |     |          |               |                |
|                    | Head of                 | account Details                                                                |                                                                          |                                                                     |                                              |                   |             |     |          |               |                |
|                    | Head of                 | account                                                                        | Description                                                              |                                                                     |                                              | Amount            |             |     |          |               |                |
|                    | 0852-80                 | 0-800-0234-02233-000                                                           | NA                                                                       |                                                                     |                                              | 250               |             |     |          |               |                |
|                    |                         |                                                                                | Total Amount                                                             |                                                                     |                                              | 250               |             |     |          |               |                |
|                    | Payment                 | Mode                                                                           | Net Banking 🔻                                                            | ]                                                                   |                                              |                   |             |     |          |               |                |
|                    | Bank *                  |                                                                                | Net Banking<br>Debit Card                                                | •                                                                   |                                              |                   |             |     |          |               |                |
|                    | Remarks                 |                                                                                | Credit Card                                                              |                                                                     |                                              |                   |             |     |          |               |                |
|                    | Normal Na               |                                                                                | Over the Counter                                                         |                                                                     |                                              |                   |             |     |          |               |                |
|                    | Please en               | iter the string                                                                | LMHVZ3<br>Click to try another string                                    |                                                                     |                                              |                   |             |     |          |               |                |
|                    | Note                    | a: * Marked Fields are manda                                                   | tory.                                                                    |                                                                     |                                              |                   |             |     |          |               |                |
|                    | Pro                     | oceed>>                                                                        |                                                                          |                                                                     |                                              |                   |             |     |          |               |                |
| 📀 🥝 🚞              |                         | 谢 🙆 🔼                                                                          |                                                                          |                                                                     |                                              |                   |             | - Î | <b>1</b> | 6:23<br>04/10 | 3 PM<br>0/2017 |

#### 10. Applicants can select the bank of their preference and proceed to payment.

| 🌛 Invest Odisha 🛛 🗙     | 🄕 SWP(Single Window Port 🗙 🌸 iOTMS :: Direct                                             | torate of Tr ×                                                                                |                                                         |                                                           |               |      | Source | - 6               | X         |
|-------------------------|------------------------------------------------------------------------------------------|-----------------------------------------------------------------------------------------------|---------------------------------------------------------|-----------------------------------------------------------|---------------|------|--------|-------------------|-----------|
| ← → C 🔒 Secure   http:  | s://www.odishatreasury.gov.in/echallan/Tax.do                                            |                                                                                               |                                                         | ☆ 🥬 🚺                                                     | 0 M 📕         | Q. 📄 |        | 🖌 🥝               | :         |
| Apps 🔣 Managed bookmark | s 굴 देवियों फेशन 🗋 Empire 🍳 Sameer Kamat - C                                             | Quo 📅 Application                                                                             |                                                         |                                                           |               |      |        |                   |           |
| (                       | Directorate of Treasuries and Ins<br>Finance Department, Government of Od                | pection<br><sup>isha</sup>                                                                    |                                                         | 🛧 Home   Help   Ban                                       | k Branch List |      |        |                   | Â         |
| TAX                     | INFORMATION                                                                              |                                                                                               |                                                         |                                                           |               |      |        |                   |           |
|                         | Corporate banking users paying<br>technical difficulties with the ban<br>from bank site. | through Central Bank Payment Gatew<br>nk site. The echallan will be available in              | ay will not get echallan i<br>a our site after two work | nstantly because of some<br>ing days on receipt of scroll |               |      |        |                   |           |
|                         | Depositor Name *<br>Department Name<br>Amount to be Paid *                               | ALLAHABAD BANK<br>ANDHRA BANK<br>AXIS BANK LTD<br>BANK OF INDIA<br>CANARA BANK                |                                                         |                                                           |               |      |        |                   |           |
|                         | Department Specific information if any<br>OrderNo<br>redirect_url                        | HDFC BANK LTD<br>ICICI BANK LTD.<br>IDBI BANK LTD<br>INDIAN BANK                              | ThankYou.aspx                                           |                                                           |               |      |        |                   |           |
|                         | Head of account Details<br>Head of account                                               | INDIAN OVERSEAS BANK<br>ORIENTAL BANK OF COMMERCE<br>Other Banks through Central Bank Gateway |                                                         | Amount                                                    |               |      |        |                   |           |
|                         | 0852-80-800-0234-02233-000                                                               | PUNJAB NATIONAL BANK<br>STATE BANK OF INDIA<br>UCO BANK                                       |                                                         | 250<br>250                                                |               |      |        |                   |           |
|                         | Payment Mode<br>Bank *                                                                   | UNION BANK OF INDIA<br>UNITED BANK OF INDIA                                                   |                                                         |                                                           |               |      |        |                   |           |
|                         | Remarks                                                                                  |                                                                                               |                                                         |                                                           |               |      |        |                   |           |
|                         | Please enter the string                                                                  | JMHVZ3<br>Click to try another string                                                         |                                                         |                                                           |               |      |        |                   |           |
|                         | Note: * Marked Fields are mandatory.                                                     |                                                                                               |                                                         |                                                           |               |      |        |                   |           |
| 🚱 🏉 😭 (                 |                                                                                          | <b>V</b>                                                                                      |                                                         |                                                           |               | - Î  | 1      | 6:24 P<br>04/10/2 | M<br>2017 |

11. If the mode of payment is online (Net Banking/Credit Card/Debit Card), upon clicking the 'Make Payment' button, the page will be redirected to the selected bank's payment portal.

| 🕼 Invest Odisha 🛛 🗙 🏀 SWP(S                                                                                                    | Single Window Port 🗙 🕒 TAX Confirmation 🛛 🗙                                         |                                                                                                    |                                | Source - C - X                |
|----------------------------------------------------------------------------------------------------|-------------------------------------------------------------------------------------|----------------------------------------------------------------------------------------------------|--------------------------------|-------------------------------|
| ← → C                                                                                                    | dishatreasury.gov.in/echallan/Tax.do                                                |                                                                                                    | ☆ 🕫 🚺 🕐 🗠                      | 1, 🔳 🔯 🖃 🌒 🖌 🥥 🗄              |
| 🔛 Apps 📕 Managed bookmarks 🍞 देविर                                                                                                    | ग्रों फैशन 🕒 Empire 🝳 Sameer Kamat - Quo 🖬 Ap                                       | olication                                                                                                    |                                |                               |
| ۲                                                                                                    | Directorate of Treasuries and Inspectio<br>Finance Department, Government of Odisha | n                                                                                                    | Home   Help   Bank Branch List |                               |
| TAX VERIF                                                                                                    | ICATION                                                                             |                                                                                                    |                                |                               |
|                                                                                                    | NOTE : Challan Refere                                                               | nce Id is 27D0AC1823 . Use this for future Refere                                                                   | ences.                         |                               |
|                                                                                                    | Tax Confirmation                                                                    |                                                                                                    |                                |                               |
|                                                                                                    | Depositor Name *                                                                    | NA                                                                                                    |                                |                               |
|                                                                                                    | District                                                                            | 1410                                                                                                    |                                |                               |
|                                                                                                    | Challan Amount                                                                      | 250                                                                                                    |                                |                               |
|                                                                                                    | Department Specific information if any                                              |                                                                                                    |                                |                               |
|                                                                                                    | OrderNo ES201                                                                       | 71004170003                                                                                                    |                                |                               |
|                                                                                                    | redirect_url https:/                                                                | //invest.odisha.gov.in/PaymentThankYou.aspx                                                                         |                                |                               |
|                                                                                                    | Head of account Details                                                             |                                                                                                    |                                |                               |
|                                                                                                    | Head of account De                                                                  | scription                                                                                                    | Amount                         |                               |
|                                                                                                    | 0852-80-800-0234-02233-000 NA                                                       |                                                                                                    | 250                            |                               |
|                                                                                                    | 10                                                                                  | tal Amount                                                                                                    | 250                            |                               |
|                                                                                                    | Payment Mode                                                                        | Net Banking                                                                                                    |                                |                               |
|                                                                                                    | Bank                                                                                | ALLAHABAD BANK                                                                                                    |                                |                               |
|                                                                                                    | Make Payment                                                                        |                                                                                                    |                                |                               |
|                                                                                                    |                                                                                     |                                                                                                    |                                |                               |
|                                                                                                    | Copyright © 2009, All rights reserve<br>Designed and Developed                      | ed with Directorate of Treasuries & Inspection, Odisha .<br>I by TCS Umited . Site Best viewed in Google Chrome bro | Version: 3.3.2.3 .<br>owser.   |                               |
|                                                                                                    | Some features of this                                                               | site may not work correctly in older version of browse                                                              | rs.                            |                               |
|                                                                                                    |                                                                                     |                                                                                                    |                                |                               |
|                                                                                                    |                                                                                     |                                                                                                    |                                |                               |
|                                                                                                    |                                                                                     |                                                                                                    |                                |                               |
|                                                                                                    |                                                                                     |                                                                                                    |                                |                               |
| <ul> <li>(a)</li> <li>(b)</li> <li>(c)</li> <li>(c)</li></ul> | ) 😗 🙆 🔼 剩 🧕                                                                         | <b>%</b>                                                                                                    |                                | ← 🗎 🐏 🕩 6:36 PM<br>04/10/2017 |

12. Applicant can fill in their details and pay the requisite amount at their selected bank's payment portal.

| 🌸 Invest Odisha 🛛 🗙 🌸 SWP(Single                                 | Window Port ×                                                          |                                                                                    |                                                                          |            | Sourcy - D - X-                 |
|------------------------------------------------------------------|------------------------------------------------------------------------|------------------------------------------------------------------------------------|--------------------------------------------------------------------------|------------|---------------------------------|
| $\leftarrow$ $\rightarrow$ C $$ Allahabad Bank [IN] $ $ https:// | /www.allbankonline.in/servlet/ibs.servlets.IBSLc                       | oginServlet                                                                        | <b>Å</b>                                                                 | 0 🖸 O 🖻    | ¦ ≡ Ø 🗈 🗣 🖌 Ø 🗄                 |
| 🎹 Apps 📃 Managed bookmarks 🍞 ইবিয়াঁ কাল                         | न 🗅 Empire 🝳 Sameer Kamat - Quoi 🛅 App                                 | lication                                                                           |                                                                          |            |                                 |
|                                                                  | इलाहाबाद बैंक<br>(भात सरकार का उपक्र)<br>विश्वास की परम्परा            | 4                                                                                  | ALLAHABAD BANK<br>(A Govt. of India Undertaking)<br>A tradition of trust |            |                                 |
|                                                                  |                                                                        |                                                                                    |                                                                          |            | Welcome to Allahabad Bank Inter |
|                                                                  | Please do not disclose your UserId/Pass                                | word in response to any e-M                                                        | fail from known or unknown addres                                        | sses.      |                                 |
|                                                                  | User ID<br>Passwor<br>Application Form Download<br>For Secure log-in t | Personal Banking Login<br>User ID<br>Login<br>Login<br>use Virtual Keyboard (untio | Generate Login Password<br>k to use keyboard)                            | )          |                                 |
|                                                                  | Terms and Conditions                                                   | Trouble Logging In                                                                 | ? Is this a Va                                                           | lid site ? |                                 |
|                                                                  |                                                                        |                                                                                    |                                                                          |            |                                 |
| 📀 🏉 🚞 🗿 💽                                                        | 1 🕑 🔼 🔰 🍕                                                              | 2                                                                                  |                                                                          |            | ▲                               |

13. If the mode of payment is offline (Over the Counter), the applicant can generate the Challan for that transaction by clicking the 'Generate Challan' button. The page will be redirected to the selected bank's payment portal.

| 🍐 Invest Odisha 🛛 🗙 🗋 TAX Co                                                                                                    | onfirmation ×                                                                                                    |                                      |                                                                                                    |                                   |             |     | Source |               | 6 X              |
|----------------------------------------------------------------------------------------------------|----------------------------------------------------------------------------------------------------|--------------------------------------|----------------------------------------------------------------------------------------------------|-----------------------------------|-------------|-----|--------|---------------|------------------|
| ← → C                                                                                                    | lishatreasury.gov.in/echallan/Tax.do                                                                                                    |                                      |                                                                                                    | ☆ 🕫 🖸                             | 0 🕅 🔳       | ۷.  | 3 🔍    | 1             | Ø :              |
| 🗰 Apps 📕 Managed bookmarks 🍞 देवियो                                                                                                    | টিখল 🕒 Empire Q Sameer Kamat - Quo                                                                                                    | 🚮 Appli                              | cation                                                                                                    |                                   |             |     |        |               |                  |
| ٢                                                                                                    | Directorate of Treasuries and Insp<br>Finance Department, Government of Odis                                                                                                    | ection<br>na                         |                                                                                                    | 🔺 Home   Help   Bank              | Branch List |     |        |               |                  |
| TAX VERIFIC                                                                                                    | CATION                                                                                                    |                                      |                                                                                                    |                                   | _           |     |        |               |                  |
|                                                                                                    | Tax Confirmation Depositor Name * District Department Name Challan Amount Department Specific information If any OrderNo OrderNo Head of account Details Head of account 0852-80-800-0234-02233-000 | ES20171<br>https://i<br>Desc<br>NA   | NA<br>IND<br>250<br>1004170004<br>nvest.odisha.gov.in/PaymentThankYou.aspx<br>ription                                                                    | Arnoun<br>250                     |             |     |        |               |                  |
|                                                                                                    | Payment Mode                                                                                                    | Tota                                 | Over the Counter                                                                                                    | 250                               |             |     |        |               |                  |
|                                                                                                    | Bank                                                                                                    |                                      |                                                                                                    |                                   |             |     |        |               |                  |
|                                                                                                    | Generate Challan<br>Copyright © 2009, All rights<br>Designed and De<br>Some feature                                                                                                    | reserved<br>veloped b<br>s of this s | with Directorate of Treasuries & Inspection, Odisha ,<br>y Site Best viewed in Google Chrome br<br>the may not work correctly in older version of browse | Version: 3.3.2.3 .<br>wser.<br>5. |             |     |        |               |                  |
| <ul> <li>(a)</li> <li>(b)</li> <li>(c)</li> <li>(c)</li></ul> | ) 谢 🙆 🔼 🐚                                                                                                    |                                      |                                                                                                    | -                                 |             | - 1 |        | ) 6:<br>) 04/ | 51 PM<br>10/2017 |

14. A downloadable e-Challan receipt will be displayed mentioning the head of account and the amount to be paid.

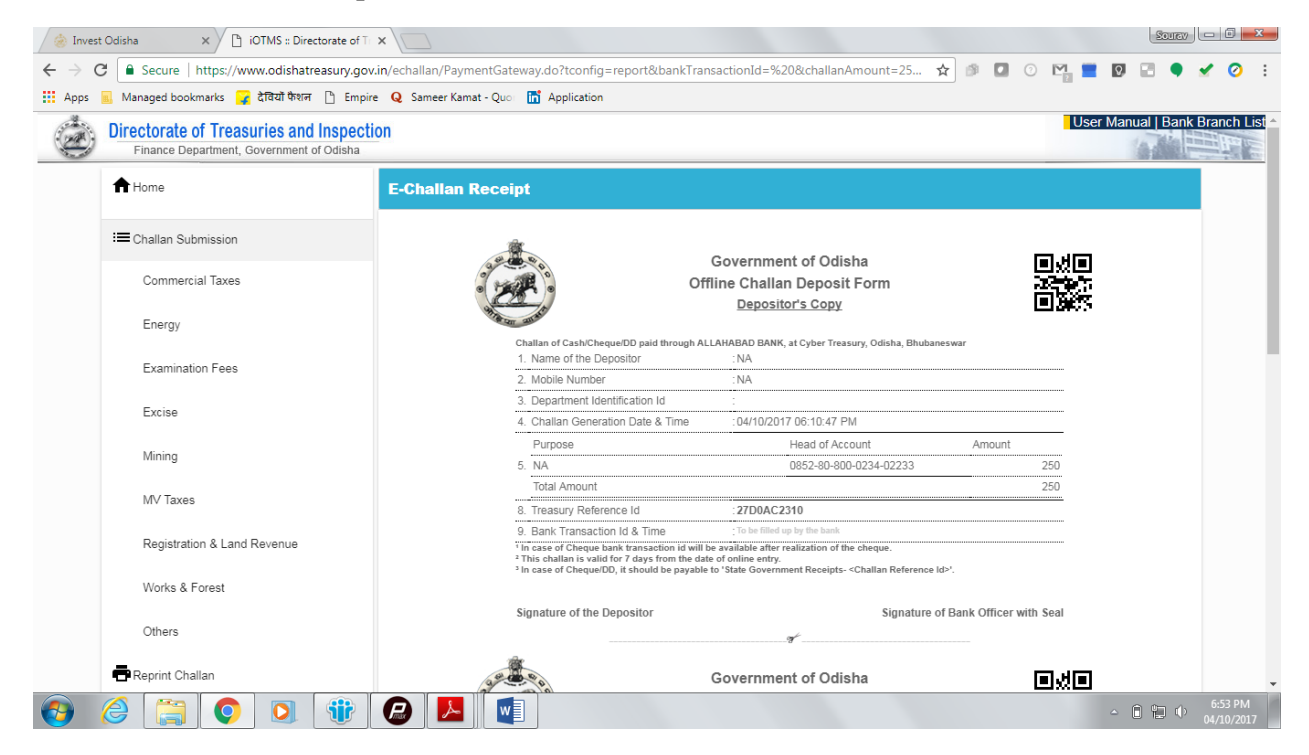

The applicant can take the copy of the challan to the nearest branch of the bank selected and pay the amount.

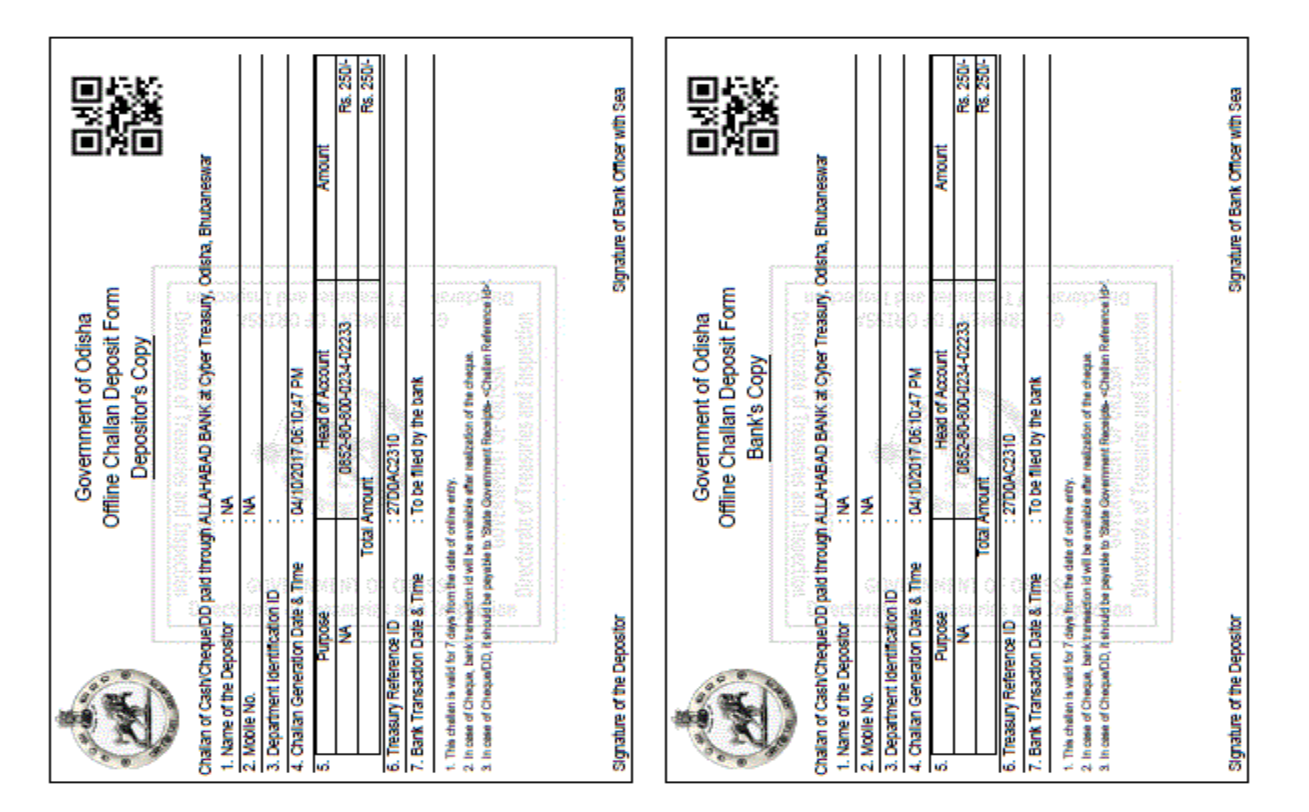

15. Upon successful payment an Application No., Transaction ID and a Challan Reference ID will be generated and the page will be redirected the Single Window Portal. The following acknowledgement appears on the screen. An SMS/Email notification is also be sent to the applicant with all the details from the single window portal.

| SINGLE WINDOW PORTAL | •                   |                         | Welcome<br>Investori Sahoo 🧭 🝳 🗭 |  |
|----------------------|---------------------|-------------------------|----------------------------------|--|
| Form                 | egistration         | Payment Details         | Success                          |  |
|                      |                     | $\bigtriangledown$      |                                  |  |
|                      | Ŷ                   | Your Payment Successful |                                  |  |
|                      | Bank Transaction Id | 102244656589            |                                  |  |
|                      | Challan Ref Id      | 27D0A5D23A              |                                  |  |
|                      |                     | Back                    |                                  |  |
|                      |                     |                         |                                  |  |
|                      |                     |                         |                                  |  |

16. Applicants can go to the Services button on the Menu bar and click on "Application Details" to check the status of their application.

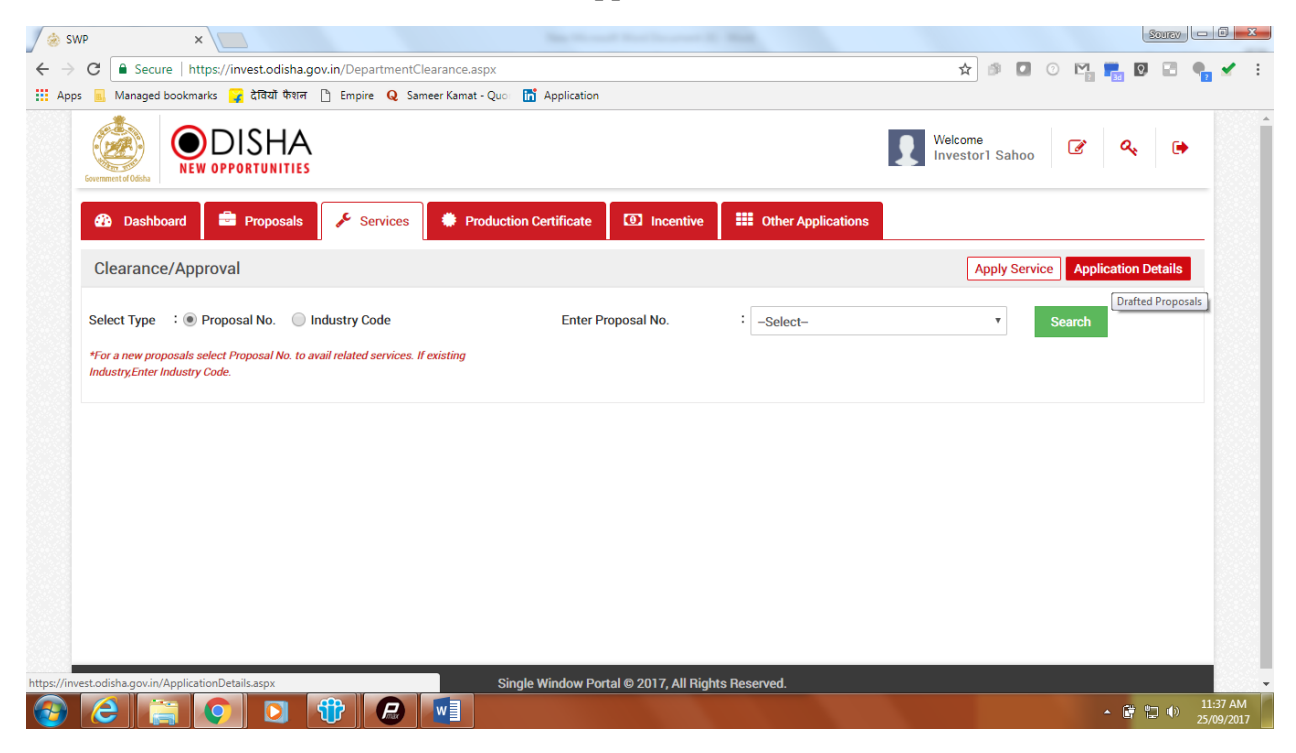

17. Applicants can track and monitor the status of all applications done through the Single Window Portal. Departments may raise queries on the application within 7 days of its submission. As and when queries are raised, the 'Query Status' column gets updated. Applicant can view and reply to the queries on an application by clicking on "Query Raised". Applicant is notified via email/SMS about the query raised at this stage.

|                        | 117.247.252.241/swp/Ar                                                                                                    | oplication Details.aspx                                                                                                    |                                                          |                                                                                           |                                                           |                                                                              | A 🕫 🕻                                     | 0 M                                       | 9                        |                                           |   |
|------------------------|----------------------------------------------------------------------------------------------------|----------------------------------------------------------------------------------------------------|----------------------------------------------------------|-------------------------------------------------------------------------------------------|-----------------------------------------------------------|------------------------------------------------------------------------------|-------------------------------------------|-------------------------------------------|--------------------------|-------------------------------------------|---|
| 📕 Mar                  | naged bookmarks 🍞 देवि                                                                                                    | য়াঁ फैशन 🕒 Empire Q Sameer Kamat - Quor 📊                                                                                                    | Application                                              |                                                                                           |                                                           |                                                                              |                                           | 2012                                      |                          |                                           |   |
| sir                    | NGLE WINDOW PORTA                                                                                                    | IA<br>Ties<br>L—                                                                                                    |                                                          |                                                                                           |                                                           |                                                                              | Velcome<br>nvestor2 S                     | ahoo                                      | r 0                      | ۶. 🕩                                      |   |
| <b>60</b> 0            | Dashboard 👼 Pro                                                                                                    | posals 🖌 Services 🏶 Production                                                                                                    | Certificate                                              | centive                                                                                   | er Application                                            | s                                                                            |                                           |                                           |                          |                                           |   |
| Appli                  | ication Details                                                                                                    |                                                                                                    |                                                          |                                                                                           |                                                           |                                                                              | Арр                                       | ly Service                                | Applicat                 | tion Details                              | ] |
| Depa                   | artment                                                                                                    | : Select •                                                                                                    | Application No.                                          | : Select                                                                                  | t                                                         |                                                                              | •                                         | Searc                                     | h                        |                                           |   |
|                        |                                                                                                    |                                                                                                    |                                                          |                                                                                           |                                                           |                                                                              |                                           |                                           |                          |                                           |   |
| SINo.                  | Department Name                                                                                                    | Service Name                                                                                                    | Applicant Name                                           | Application No                                                                            | Submitted                                                 | Query                                                                        | Payment                                   | ≣ All                                     | Result                   | ts 1 - 10 of 7<br>Download                | 6 |
| SINo.                  | Department Name                                                                                                    | Service Name                                                                                                    | Applicant Name                                           | Application No                                                                            | Submitted<br>On                                           | Query<br>Status                                                              | Payment<br>Detail                         | E All<br>Application<br>Status            | Result<br>View<br>Detail | ts 1 - 10 of 7<br>Download<br>Certificate | 6 |
| SINo.<br>1             | Department Name<br>Labour & ESI<br>Department                                                                             | Service Name<br>Registration certificate of Establishment<br>Inter State Migrant Workmen (RE&CS) Act,<br>1979 (License of Contractor Establishment)                                                                                         | Applicant Name Pradeep Sahoo                             | Application No 20171012510003                                                             | Submitted<br>On<br>12/09/2017                             | Query<br>Status<br>Query<br>Raised                                           | Payment<br>Detail<br>Paid                 | Application<br>Status<br>Applied          | Result<br>View<br>Detail | ts 1 - 10 of 7<br>Download<br>Certificate | 6 |
| <b>SINo.</b><br>1<br>2 | Department Name<br>Labour & ESI<br>Department<br>Industries<br>Department (IDCO)                                          | Service Name<br>Registration certificate of Establishment<br>Inter State Migrant Workmen (RE&CS) Act,<br>1979 (License of Contractor Establishment)<br>Road cutting request form                                                            | Applicant Name Pradeep Sahoo Pradeep Sahoo               | Application No           20171012510003           20171012510002                          | Submitted<br>On<br>12/09/2017<br>12/09/2017               | Query<br>Status<br>Query<br>Raised                                           | Payment<br>Detail<br>Paid<br>Paid         | E All<br>Application<br>Status<br>Applied | Result<br>View<br>Detail | ts 1 - 10 of 7<br>Download<br>Certificate | 6 |
| SINo.<br>1<br>2<br>3   | Department Name Labour & ESI Department Industries Department (IDCO) Food Supplies and Consumer Welfare Department (FSCW) | Service Name Registration certificate of Establishment Inter State Migrant Workmen (RE&CS) Act, 1979 (License of Contractor Establishment) Road cutting request form Licences as manufature of weight and measure under the legal metrology | Applicant Name Pradeep Sahoo Pradeep Sahoo Pradeep Sahoo | Application No           20171012510003           20171012510002           20171012180007 | Submitted<br>On<br>12/09/2017<br>12/09/2017<br>12/09/2017 | Query       Status       Query       Raised       -       Query       Raised | Payment<br>Detail<br>Paid<br>Paid<br>Paid | E All<br>Application<br>Status<br>Applied | Result<br>Detail         | ts 1 - 10 of 7<br>Download<br>Certificate | 6 |

18. Applicant can submit additional information/documents sought by the department. Multiple files can be uploaded in response. After uploading all the required documents, the query can be resolved by clicking on the "Submit" button.

| C (1) 117.247.252.241/swp/Ap | wp/ApplicationStatusDetails.aspx?enc=mUX5Jvf | ffTObOCE+6xFBEFRWciuZIEP4r8VkCO7I83vFzo6SCG | RtMa1V7v8NdCcGJ 🕁 👩 🔽 🧿                                                               | . <u>M</u> 🔳 🕅                        |                  | ~  | ,   |
|------------------------------|----------------------------------------------|---------------------------------------------|---------------------------------------------------------------------------------------|---------------------------------------|------------------|----|-----|
| s 🔜 Managed bookmarks 📮      | देवियों फेशन 🗋 Empire Q Sameer Kamat - Quo   | T Application                               |                                                                                       | 2012                                  |                  |    |     |
| SINGLE WINDOW PO             | SHA<br>RTUNITIES<br>DRTAL —                  |                                             | Welcome<br>Investor2 Sahoo                                                            | C a                                   | <b>k</b> (•      |    |     |
| 🚯 Dashboard 📑                | Proposals 🖌 Services 🔅 Produ                 | ction Certificate                           | Applications                                                                          |                                       |                  |    |     |
| Application Status D         | etails                                       |                                             |                                                                                       |                                       | G                | ₽  |     |
| Department Name              | : Labour & ESI Department                    | Service Name                                | : Registration certificate of Estab<br>Migrant Workmen (RE&CS) Act,<br>Establishment) | lishment Inter SI<br>1979 (License of | ate<br>Contracto | ər |     |
| Applicant Name               | : Pradeep Sahoo                              | Application No.                             | : 20171012180007                                                                      |                                       |                  |    |     |
| Application Status           | : Applied                                    | Download Certificate                        | : NA                                                                                  |                                       |                  |    |     |
| Query                        |                                              |                                             |                                                                                       | Reverted                              | Raised           |    |     |
| Query Status                 | Raised                                       |                                             |                                                                                       |                                       |                  |    |     |
| Revert Query                 |                                              |                                             |                                                                                       |                                       |                  |    |     |
| Response Details             | :                                            |                                             |                                                                                       |                                       |                  |    |     |
|                              |                                              |                                             |                                                                                       |                                       | -                |    | 5:1 |

19. The documents uploaded by the applicant in response to the query will be forwarded to the department for scrutiny. The query status on the 'Application Details' page gets updated to 'Query Reverted'.

|                      | 41/swp/Ap 🗙 🗙 🎯 117.2                                                                                                    | 47.252.241/swp/Ap × / 🛞 117.247.252.241/swp/Ap                                                                                                    | o × < ⊗ 117.247.252.241                                  | /swp/Ap ×                                                                                 |                                                           |                                                         |                                           |                                  |                | EGUEN                   |
|----------------------|----------------------------------------------------------------------------------------------------|----------------------------------------------------------------------------------------------------|----------------------------------------------------------|-------------------------------------------------------------------------------------------|-----------------------------------------------------------|---------------------------------------------------------|-------------------------------------------|----------------------------------|----------------|-------------------------|
| 3 (i                 | 117.247.252.241/swp/A                                                                                                    | pplicationDetails.aspx                                                                                                    |                                                          |                                                                                           |                                                           |                                                         | ☆ 🕫 🕻                                     | 2 ⑦ M                            | 2              | I 🖾 🎈                   |
| 📕 Mar                | naged bookmarks 🍞 देवि                                                                                                    | यों फैशन 🗋 Empire Q Sameer Kamat - Quo 🛅                                                                                                    | Application                                              |                                                                                           |                                                           |                                                         |                                           |                                  |                |                         |
|                      |                                                                                                    |                                                                                                    |                                                          |                                                                                           |                                                           |                                                         | Velcome<br>nvestor2 Sa                    | ahoo 🦉                           | 6              | <b>k</b> 🕩              |
| <b>23</b>            | Dashboard 📄 Pro                                                                                                    | posals 🖉 Froduction                                                                                                    | Certificate 🙆 Inc                                        | entive 🗰 Oth                                                                              | er Application                                            | s                                                       |                                           |                                  |                |                         |
| Appl                 | ication Details                                                                                                    |                                                                                                    |                                                          |                                                                                           |                                                           |                                                         | Арр                                       | ly Service                       | Applicat       | ion Details             |
| Depa                 | artment                                                                                                    | : Select •                                                                                                    | Application No.                                          | : Select                                                                                  | t                                                         |                                                         | ٣                                         | Searc                            | :h             |                         |
|                      |                                                                                                    |                                                                                                    |                                                          |                                                                                           |                                                           |                                                         |                                           | i≣ All                           | Result         | s 1 - 10 of 7           |
|                      |                                                                                                    |                                                                                                    |                                                          |                                                                                           |                                                           |                                                         |                                           |                                  |                |                         |
| SINo.                | Department Name                                                                                                    | Service Name                                                                                                    | Applicant Name                                           | Application No                                                                            | Submitted<br>On                                           | Query<br>Status                                         | Payment<br>Detail                         | Application<br>Status            | View<br>Detail | Download<br>Certificate |
| SINo.                | Department Name                                                                                                    | Service Name<br>Registration certificate of Establishment<br>Inter State Migrant Workmen (RE&CS) Act,<br>1979 (License of Contractor Establishment)                                                                                         | Applicant Name Pradeep Sahoo                             | Application No<br>20171012510003                                                          | Submitted<br>On<br>12/09/2017                             | Query<br>Status<br>Query<br>Reverted                    | Payment<br>Detail<br>Paid                 | Application<br>Status<br>Applied | View<br>Detail | Download<br>Certificate |
| SINo.<br>1<br>2      | Labour & ESI<br>Department<br>Industries<br>Department (IDCO)                                                             | Service Name<br>Registration certificate of Establishment<br>Inter State Migrant Workmen (RE&CS) Act,<br>1979 (License of Contractor Establishment)<br>Road cutting request form                                                            | Applicant Name       Pradeep Sahoo       Pradeep Sahoo   | Application No 20171012510003 20171012510002                                              | Submitted<br>On<br>12/09/2017<br>12/09/2017               | Query<br>Status<br>Query<br>Reverted                    | Payment<br>Detail<br>Paid<br>Paid         | Application<br>Status<br>Applied | View<br>Detail | Download<br>Certificate |
| SINo.<br>1<br>2<br>3 | Department Name Labour & ESI Department Industries Department (IDCO) Food Supplies and Consumer Welfare Department (FSCW) | Service Name Registration certificate of Establishment Inter State Migrant Workmen (RE&CS) Act, 1979 (License of Contractor Establishment) Road cutting request form Licences as manufature of weight and measure under the legal metrology | Applicant Name Pradeep Sahoo Pradeep Sahoo Pradeep Sahoo | Application No           20171012510003           20171012510002           20171012180007 | Submitted<br>On<br>12/09/2017<br>12/09/2017<br>12/09/2017 | Query<br>Status<br>Query<br>Reverted<br>Query<br>Raised | Payment<br>Detail<br>Paid<br>Paid<br>Paid | Application<br>Status<br>Applied | View<br>Detail | Download<br>Certificate |

20. Once the application is processed and approved, the status of the application will read "Approved" and the applicant can download the final signed certificate by clicking on the
Output button in the "Download Certificate" section.

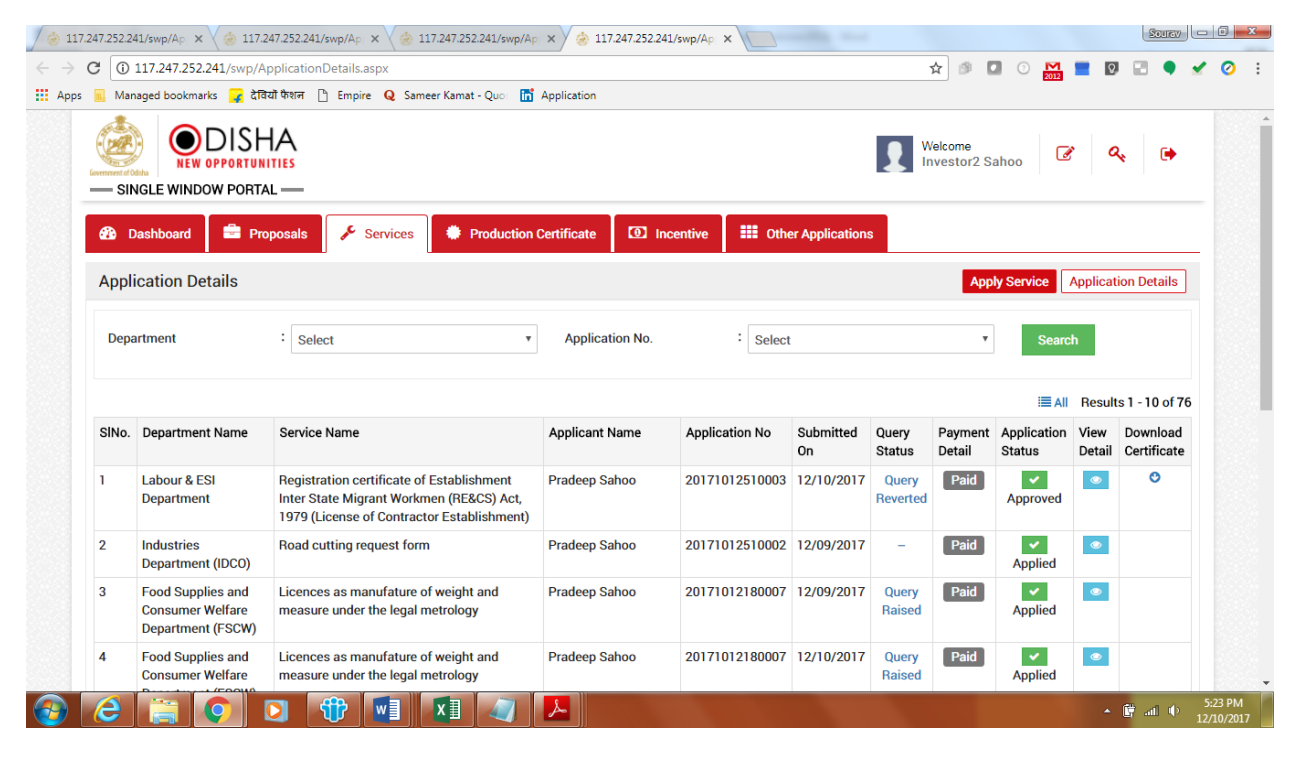

## Approval Procedure

Application for Registration of establishment under the Inter State Migrant Workmen (RE&CS) Act,1979 - Directorate of Labour

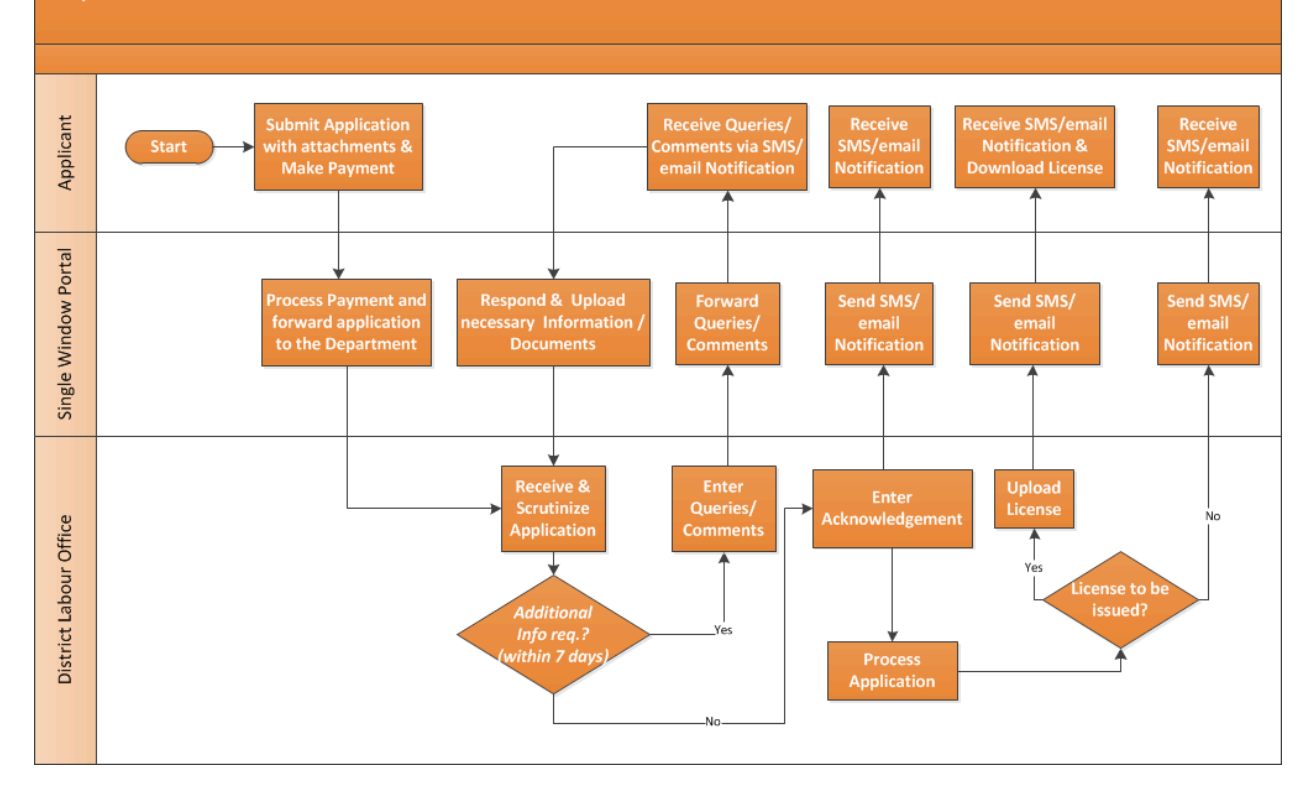